# www.msasudaquitaine.fr

## Le TESA WEB

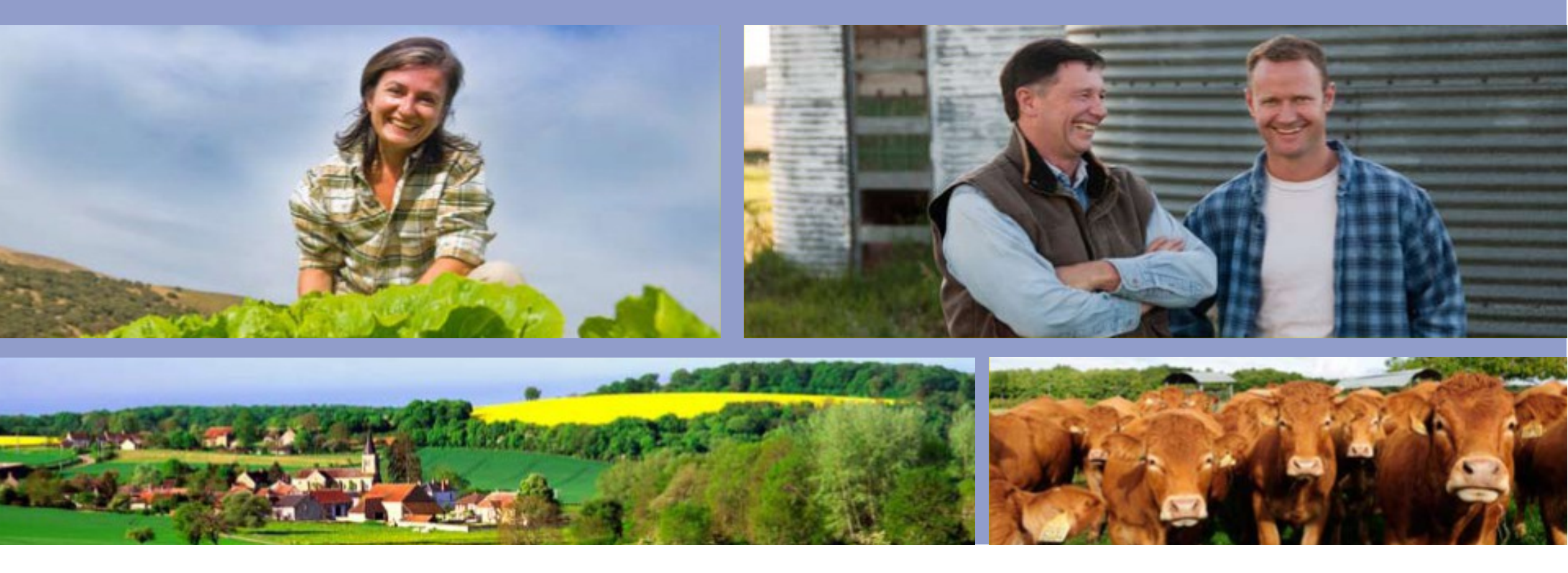

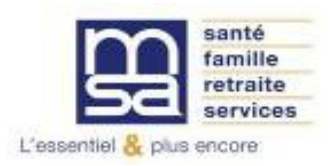

MSA SUD AQUITAINE version 07.2017

### Rappel de la législation TESA

#### 10 formalités regroupées:

- La déclaration préalable à l'embauche
- L'inscription au registre unique du personnel
- Le contrat de travail
- La demande de réduction de taux de cotisations sociales patronales
- Le signalement à la médecine du travail
- L'immatriculation du salarié
- Le bulletin de paie
- Le livre de paie
- La déclaration trimestrielle de main d'œuvre
- L'attestation PÔLE EMPLOI

**Rappel:** La déclaration d'embauche TESA doit être envoyée au plus tard dans les instants précédents l'embauche soit via votre espace sécurisé par le site www.msasudaquitaine.fr ou par mail contactentreprises.blf@sudaquitaine.fr

Durée maximale d'utilisation du contrat TESA = 3 mois consécutifs

Après 3 mois, le salarié doit être déclaré sorti (fin contrat CDD à cocher)

Une nouvelle embauche devra être effectuée

## Rappel de la législation emploi des jeunes de 14 à 16 ans des conditions spécifiques

La réglementation du travail prévoit qu'aucun jeune ne peut travailler avant d'être libéré de l'obligation scolaire, c'est-à-dire 16 ans.

Toutefois, **sur autorisation de l'inspecteur du travail**, le travail des jeunes de 14 à 16 ans pendant les vacances scolaires est possible :

• pour des travaux légers qui ne sont pas susceptibles de porter préjudice à sa sécurité, à sa santé ou à son développement ;

• pendant les périodes de vacances scolaires comportant au moins 14 jours ouvrables ou non et à la condition que les intéressés disposent d'un repos continu d'une durée qui ne peut être inférieure à la moitié de la durée totale des dites vacances.

Quinze jours avant l'embauche, l'employeur doit demander l'autorisation à l'inspecteur du travail qui dispose de 8 jours pour notifier son désaccord. Passé ce délai, l'autorisation est réputée acquise. La demande indique :

· la durée du contrat ; la nature et les conditions de travail ; l'horaire et la rémunération.

Elle est accompagnée de l'accord écrit du représentant légal du jeune. L'autorisation peut être retirée à tout moment s'il est constaté que le jeune est occupé dans des conditions non conformes à celles prises en compte dans la demande, et plus généralement lorsqu'il s'agit de conditions contraires à la réglementation du travail

## L'accès à la saisie du TESA WEB

### Deux chemins d'accès possibles pour accéder à votre espace sécurisé

- ☑ <u>Connexion directement avec votre n° SIRET</u> (diapositive
   6)
- ✓ Connexion avec le n° INSEE + mot de passe puis vous sélectionnez le n° SIRET ( diapositive 7 )
- Si l'entreprise n'est pas rattachée au N° INSEE vous ne pourrez pas faire les déclarations en ligne immédiatement - Pour la création du compte internet, vous devez contacter l'assistance au 05 56 01 98 82
- Rappel : Les salariés seront toujours déclarés avec le n° SIRET (employeur de main d'oeuvre)

### www.msasudaquitaine.fr Connexion à votre espace sécurisé

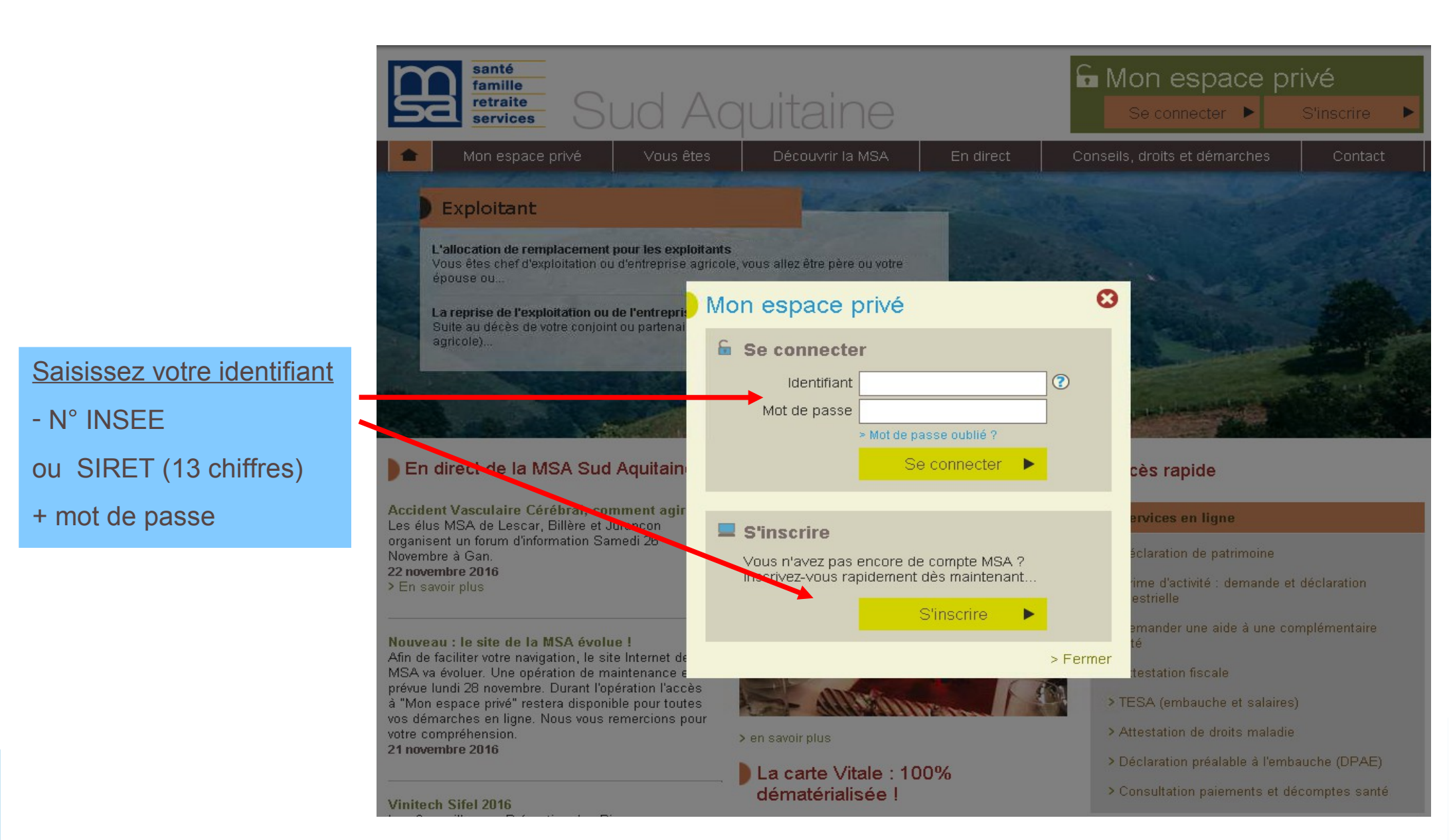

### 1ère possibilité Connexion à partir du n° SIRET

santé

Mon espace privé famille auitaine retraite services Vous êtes Services en ligne Découvrir la MSA En direct Conseils, droits et démarches Contact MSA Sud Aquitaine > Mon espace privé 르 🖂 🚖 Mon espace privé Mon espace privé MSA Mes services pro en ligne Mes services at articles Vos coordonnées préférés Modifier Mon compte Contactez-nous Dossier

#### Mes derniers règlements

Nous n'avons trouvé aucun règlement. > Mon compte adhérent

#### Mes derniers documents

Actualités

redevables ...

Les taux de versement transport

Les employeurs de plus de 9 salariés compris dans un périmètre de transport urbain sont

Vous ne bénéficiez d'aucun document.

> Tous mes documents

#### Mes services préférés

Vous n'avez pas sélectionné de services préférés. Pour en sélectionner, cliquez sur le picto étoile disponible dans les services en ligne. Vous pouvez sélectionner jusqu'à 4 services préférés.

#### Mes articles préférés

Des articles du site vous intéressent et vous souhaitez les retrouver facilement dans votre espace privé. Vous pouvez sélectionner jusqu'à 4 articles en cliquant sur le picto étoile de la barre d'outil disponible dans chaque article.

#### Sélectionnez : « mes services pro en ligne »

### 2ème possibilité Connexion à partir du n° INSEE

santé famille

retraite

services

Sud Aquitaine

Mon espace privé

r de dossi

Le site vous propose le choix du dossier : prendre le n° SIRET

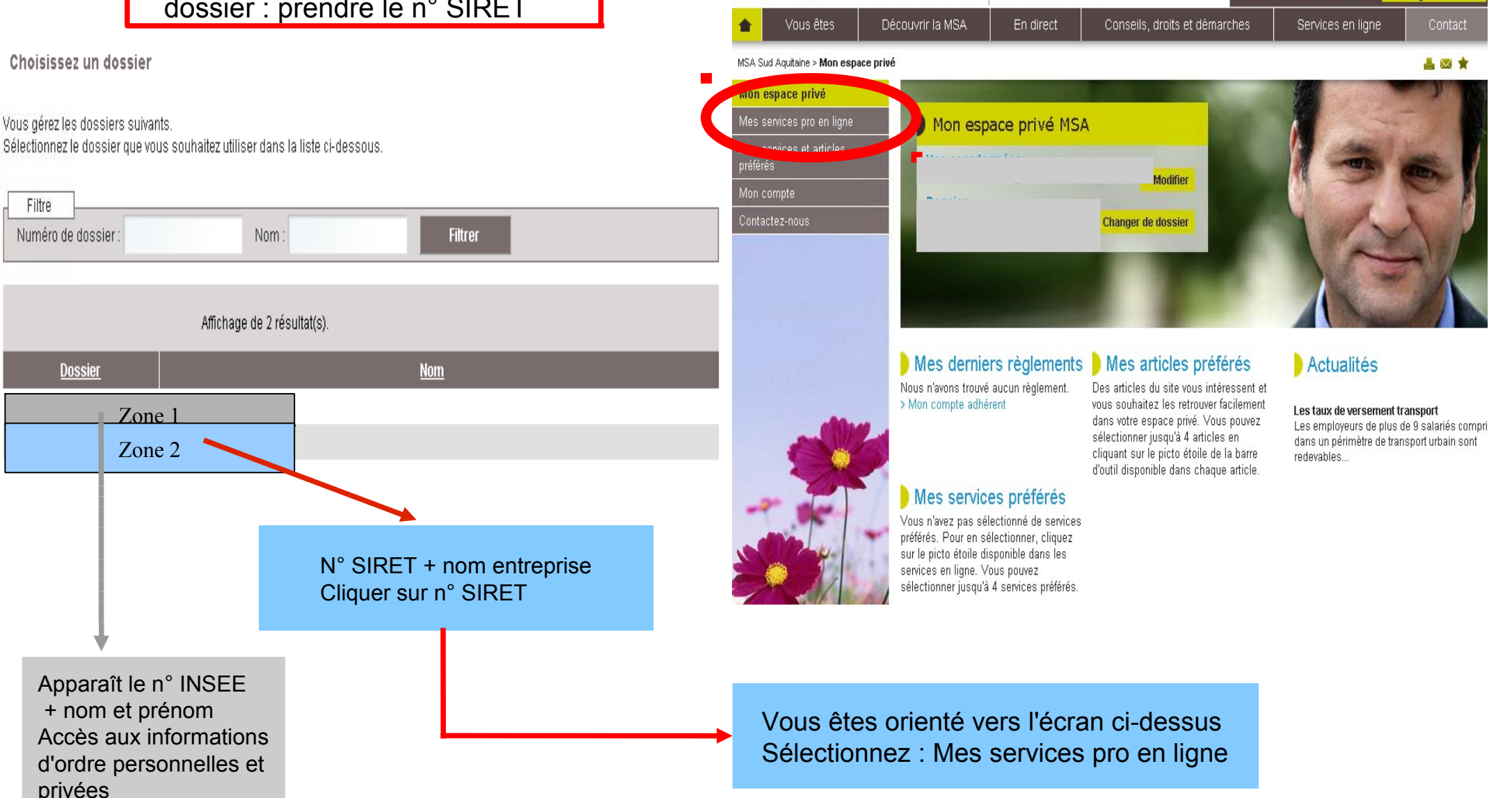

### Accès aux services pro Déclaration d'embauche par TESA

### **Rappel important :**

Pour bénéficier de l'exonération de travailleur occasionnel, la déclaration doit être adressée avant la date effective d'embauche **ET** avoir demandé la mesure d'exonération ( information bloquante à la saisie :obligatoire de renseigner OUI ou NON )

La déclaration postérieure à la date et l'heure d'embauche est un motif de refus de l'exonération

Attention : certaines natures d'activités (exemples : CUMA, employeur de jardiniers, entrepreneurs de travaux agricoles, etc...) ne peuvent pas bénéficier de cette exonération.

**Contactez votre MSA** 

Effectuer un Titre d'Emploi Simplifié Agricole: déclaration d'embauche et bulletin de salaire

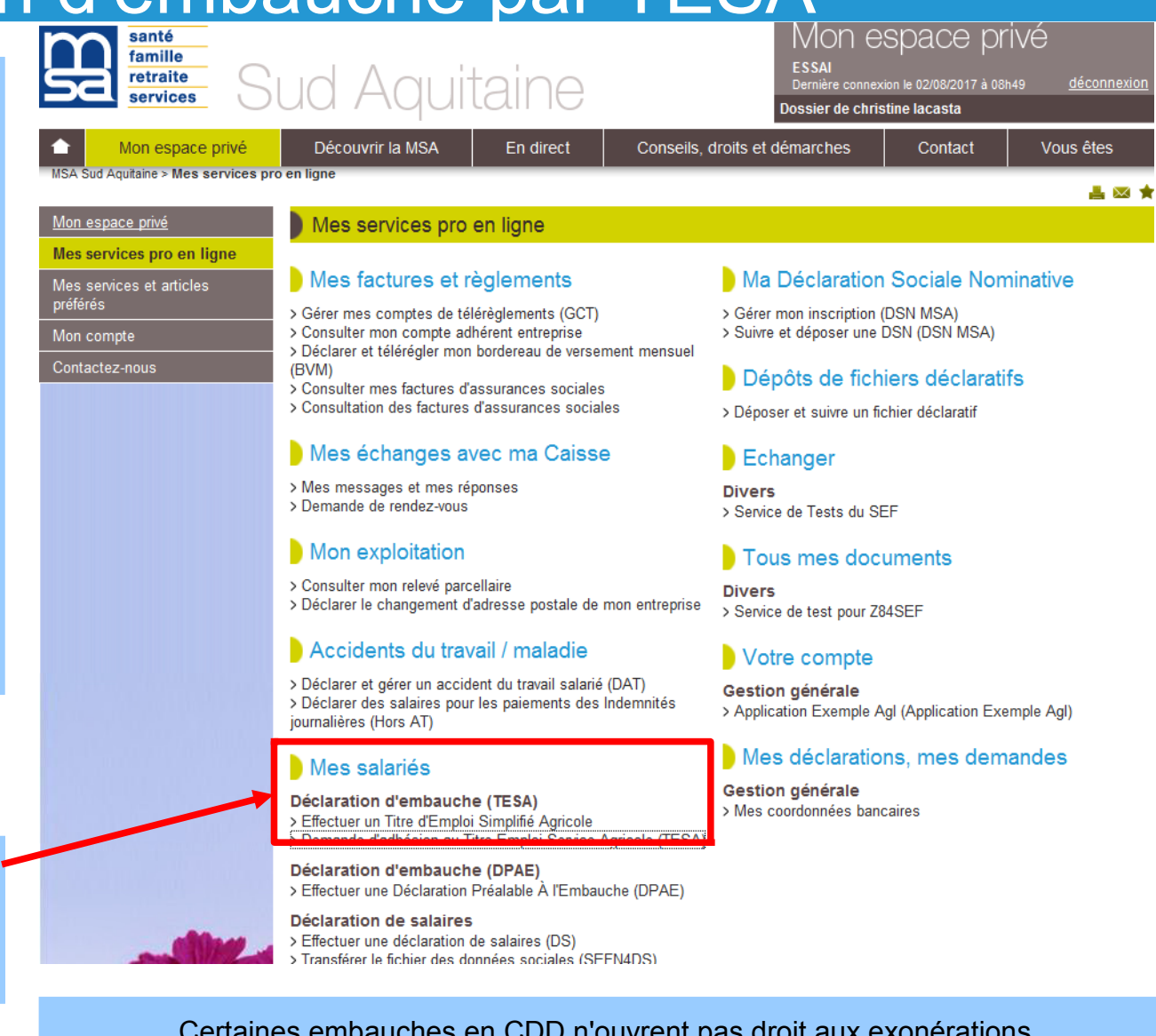

Certaines embauches en CDD n'ouvrent pas droit aux exonérations patronales. Exemple: remplacement d'un salarié absent, embauche d'un salarié administratif, remplacement du chef d'exploitation... **Renseignez-vous auprès de votre MSA** 

## TESA: page d'accueil

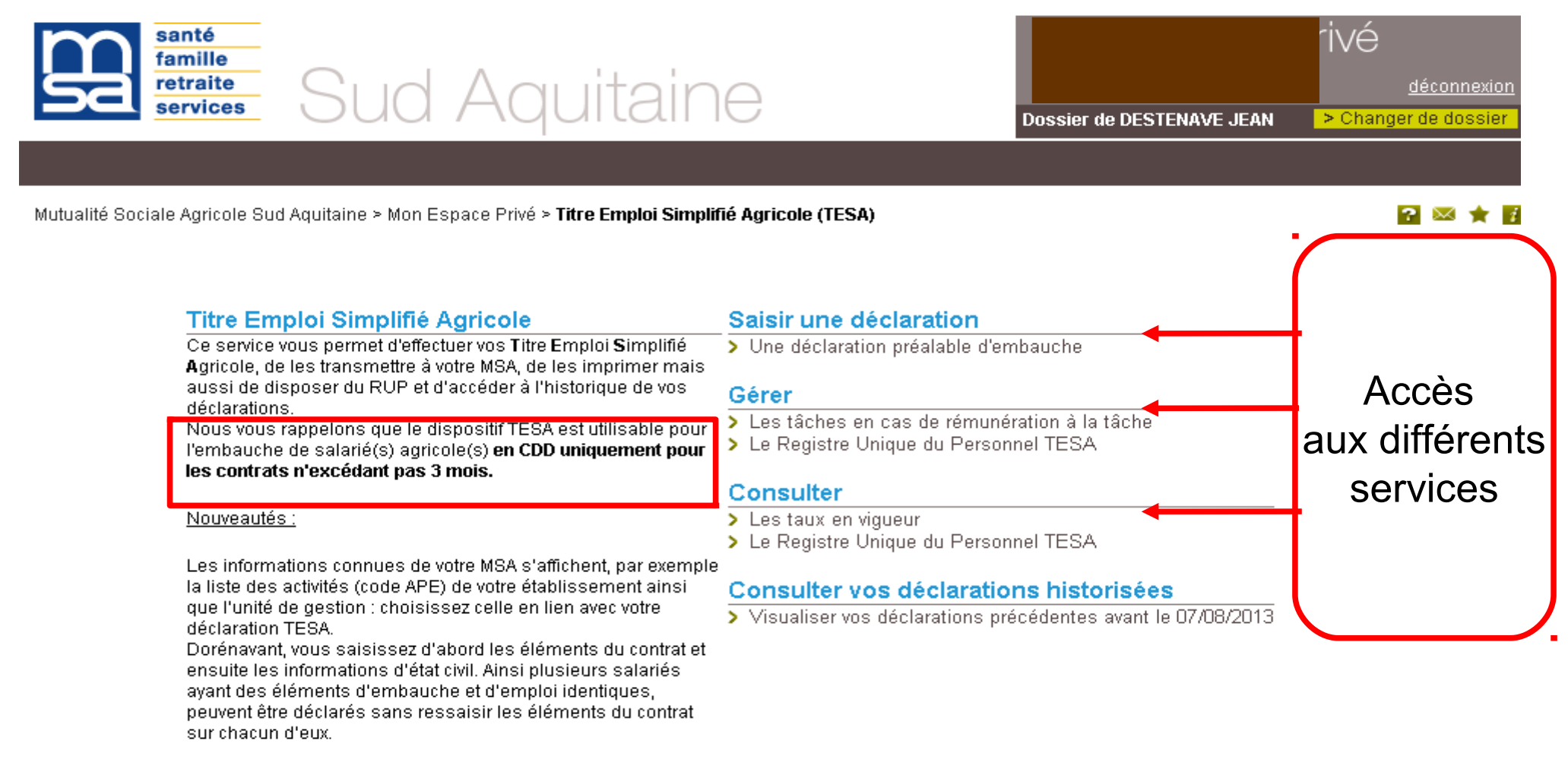

- Pour vos contrats en cours, les déclarations déjà effectuées sont accessibles via le lien : « Accéder à vos déclarations précédentes » pour vous permettre de réaliser les bulletins de salaires.
- Pour vos contrats soldés, vous pouvez les consulter via le lien « Visualiser vos déclarations précédentes avant le... »

## TESA : Déclarer une embauche phase 1 l'employeur

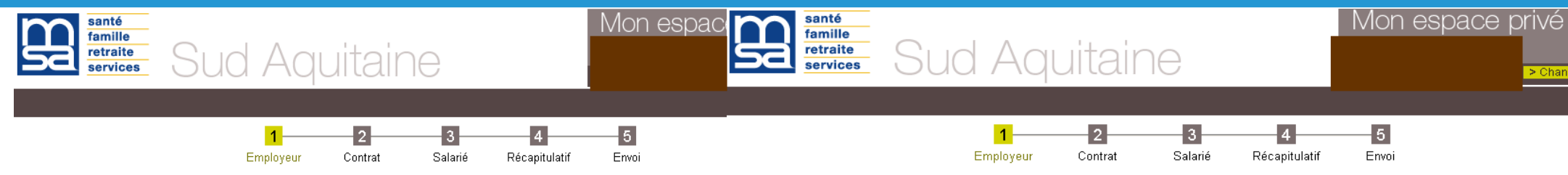

Mutualité Sociale Agricole Sud Aquitaine > Mon Espace Privé > Titre Emploi Simplif... > Saisie d'une Déclaration Préalable d'Embauche (DPE)

Mutualité Sociale Agricole Sud Aquitaine > Mon Espace Privé > Titre Emploi Simplif... > Saisie d'une Déclaration Préalable d'Embauche (DPE)

#### Employeur

Les champs marqués d'un \* sont obligatoires

| Références déclarant                                                                                                    |                                                                                                    |
|----------------------------------------------------------------------------------------------------|----------------------------------------------------------------------------------------------------|
| Etablissement déclarant :                                                                                                    |                                                                                                    |
| Références du contact                                                                                                    |                                                                                                    |
| Personne à contacter :                                                                                                    |                                                                                                    |
| Téléphone :                                                                                                    |                                                                                                    |
| Adresse Mail :                                                                                                    |                                                                                                    |
| Si yous soubaitez modifier les coordonn                                                                                                    | ées de la personne à contacter uniquement pour cet envoi, veuillez utiliser le lien :                                                                                                    |
| <ul> <li>Modifier la personne à contacter</li> <li>L'adresse mail est utilisée pour vous ad<br/>extranet MSA, veuillez utiliser le service</li> </ul>                                                                                                    | esser l'accusé d'envoi de la déclaration. Pour modifier les références pour tous les<br>'Gestion des préférences' de la gestion de profil sur la page accueil de votre espa                                                                                    |
| <ul> <li>Modifier la personne à contacter</li> <li>L'adresse mail est utilisée pour vous ad<br/>extranet MSA, veuillez utiliser le service</li> <li>Références déclaré</li> </ul>                                                                                                    | esser l'accusé d'envoi de la déclaration. Pour modifier les références pour tous les<br>'Gestion des préférences' de la gestion de profil sur la page accueil de votre espa                                                                                    |
| <ul> <li>Modifier la personne à contacter</li> <li>L'adresse mail est utilisée pour vous ad<br/>extranet MSA, veuillez utiliser le service</li> <li>Références déclaré</li> <li>Etablissement déclaré :</li> </ul>                                                                                | esser l'accusé d'envoi de la déclaration. Pour modifier les références pour tous les<br>'Gestion des préférences' de la gestion de profil sur la page accueil de votre espa                                                                                    |
| <ul> <li>Modifier la personne à contacter</li> <li>L'adresse mail est utilisée pour vous ad<br/>extranet MSA, veuillez utiliser le service</li> <li>Références déclaré</li> <li>Etablissement déclaré :</li> <li>Activité (Code APE) (/ Unité de gestion)</li> </ul>                              | esser l'accusé d'envoi de la déclaration. Pour modifier les références pour tous les<br>'Gestion des préférences' de la gestion de profil sur la page accueil de votre espa                                                                                    |
| <ul> <li>Modifier la personne à contacter</li> <li>L'adresse mail est utilisée pour vous ad<br/>extranet MSA, veuillez utiliser le service</li> <li>Références déclaré</li> <li>Etablissement déclaré :</li> <li>Activité (Code APE) (/ Unité de gestion)</li> <li>Nature d'activité :</li> </ul> | esser l'accusé d'envoi de la déclaration. Pour modifier les références pour tous les<br>'Gestion des préférences' de la gestion de profil sur la page accueil de votre espa<br>: * 1110 / cultures spécialiséte / 1 / TESA N°1<br>1110 / cultures spécialisées |

#### Employeur

Les champs marqués d'un \* sont obligatoires

| Références déclarant                                                                         |                                                                                                    |    |
|----------------------------------------------------------------------------------------------|----------------------------------------------------------------------------------------------------|----|
| Etablissement déclarant :                                                                    |                                                                                                    |    |
| Références du contact                                                                        | DPT 40 / APE 110 CULTURES SPECIALISEES<br>DPT 40 / APE 130 ELEVAGE SPECIALISE GROS ANIMAUX                                      |    |
| Personne à contacter :                                                                       | DPT 40 / APE 140 ELEVAGE SPECIALISE PETITS ANIMAUX<br>DPT 40 / APE 150 ENTRAINEMENT / DRESSAGE / HARAS                          |    |
| Téléphone :                                                                                  | DPT 40 / APE 180 CULTURE ET ELEVAGE NON SPECIALISES<br>DPT 40 / APE 190 VITICULTURE                                             |    |
| Adresse Mail :                                                                               | DPT 40 / APE 330 EXPLOITATIONS DE BOIS                                                                                          |    |
| Si vous souhaitez modifier les coordonnée                                                    | s de la per DPT 40/ APE 410 ENTREPRISES DE JARDINS/PAYSAGISTES<br>DPT 64 / APE 110 CULTURES SPECIALISEES                        |    |
| > Modifier la personne à contacter                                                           | DPT 64 / APE 130 ELEVAGE DE GROS ANIMAUX<br>DPT 64 / APE 140 ELEVAGE DE PETITS ANIMAUX                                          |    |
| L'adresse mail est utilisée pour vous adres<br>extranet MSA, veuillez utiliser le service 'G | ser l'accus DPT 64 / APE 150 ENTRAINEMENT / DRESSAGE / HARAS ervice<br>sestion des DPT 64 / APE 160 CONCHYLICULTURE privé.      | us |
| Références déclaré                                                                           | DP164/APE180 POLYCULTURE ELEVAGES NON SPECIALISES<br>DP164 / APE190 VITICULTURE<br>DP164 / APE190 VITICULTURE CONTRATIVENDANCES |    |
| Etablissement déclaré :                                                                      | DPT 64 / APE 400 ENTREPRISE DE TRAVAUX AGRICOLES                                                                                |    |
| Activité (Code APE) (/ Unité de gestion) :                                                   | DPT 64 / APE 330 EXPLOITATIONS DE BOIS     DPT 40 / APE 910 EMPLOYEUR DE JARDINIER                                              |    |
| Nature d'activité :                                                                          | *                                                                                                    |    |

L'attestation accusant réception de l'embauche sera accessible à partir de la page d'acc<mark>u</mark>sé d'envoi et depuis la consultation de la DPE envoyée.

Code APE / Unité de gestion toujours sélectionner TESA n°1

Sélectionner le département et le code APE de l'activité

## TESA déclarer une embauche phase 2 le contrat de travail

|                                            | Contrat à Durée Déterminée                                           |
|--------------------------------------------|----------------------------------------------------------------------|
|                                            | Les champs marqués d'un * sont obligatoires                          |
|                                            | Embauche                                                             |
| Préciser date et heure d'embauche          | Date d'embauche : 02/08/2017                                         |
|                                            |                                                                      |
|                                            | Emploi ocoupé : ouvrier agricole                                     |
| · · · · · · · · · · · · · · · · · · ·      |                                                                      |
| Emploi ooccupé =                           | Convention collective applicable au salarie :                        |
| Salariá agricolo                           | - si autre :                                                         |
| Salarie ayricule                           | Niveau ou coefficient hiérarchique : - si autre :                    |
|                                            | Caisse de retraite complémentaire :                                  |
| CAMARCA pour los optroprisos de la         |                                                                      |
|                                            |                                                                      |
| production agricole. Pour les autres,      | Rémunération                                                         |
| renseignez vous à la MSA                   | Type de rémunération : *                                             |
|                                            | I Salaire horaire brut à l'embaucher 9.78 €                          |
|                                            | C Répunération à la tâche                                            |
|                                            |                                                                      |
| A minima. SMIC horaire en viqueur          | Autres elements de remuneration :                                    |
|                                            | Contrat                                                              |
| · · · · · · · · · · · · · · · · · · ·      | Mgif de recours : *                                                  |
|                                            | CDDen remplacement de : Sa qualification :                           |
|                                            | C CDD en remplacement du non salarié :                               |
| Les rubriques avec * sont obligatoires     | C CDD peur accroissement temporaire d'activité                       |
|                                            | Contrat saisonnier pour les travaux de : récolte                     |
|                                            | C Contrat vendanges                                                  |
|                                            | Contrat d'usage                                                      |
|                                            | Control d'insertion                                                  |
|                                            | C Auty motif                                                         |
| Choisir motif au CDD                       | Terme du contrat                                                     |
|                                            |                                                                      |
|                                            | C Date de fin de CDD prévue :                                        |
|                                            | 🗂 CDD pour accroissement temporaire d'activité jusqu'au :            |
| La date de fin vaut contrat de travail     | (f Sans date de fin précisée                                         |
|                                            | Durée minimale du CDD : jours                                        |
|                                            | Durás de la période d'essai en                                       |
|                                            | jours :                                                              |
|                                            | Travail à temps partiel :                                            |
| Porter 1 jour par semaine de contrat       |                                                                      |
| , ,                                        | (• Non C Oui a ) 7º                                                  |
|                                            | Durée du travail :                                                   |
|                                            |                                                                      |
|                                            | C Hebdomadaire de heures                                             |
| O (le efference OLUL e com de mande a le c | C Mensuelle de heures                                                |
| Selectionner OUI pour demander les         |                                                                      |
| exonérations de parts patronales.          | Lieu de davan.                                                       |
| Si la zono NON est sélectionnée            | Identique à l'établissement                                          |
| טו ום בטווב ואטוא בזו זבובנווטוווופב       | Commune : Commune :                                                  |
| et impossible à modifier :                 |                                                                      |
| Voir diapositive 26                        | Exonérations                                                         |
|                                            | Demande des exonérations de cotisations patronales pour l'emploi : * |
|                                            | - d'un travailleur occasionnel Const                                 |
|                                            | Elou Char                                                            |

## TESA: Identification du salarié phase 3

#### Salarié

Les champs marqués d'un \* sont obligatoires

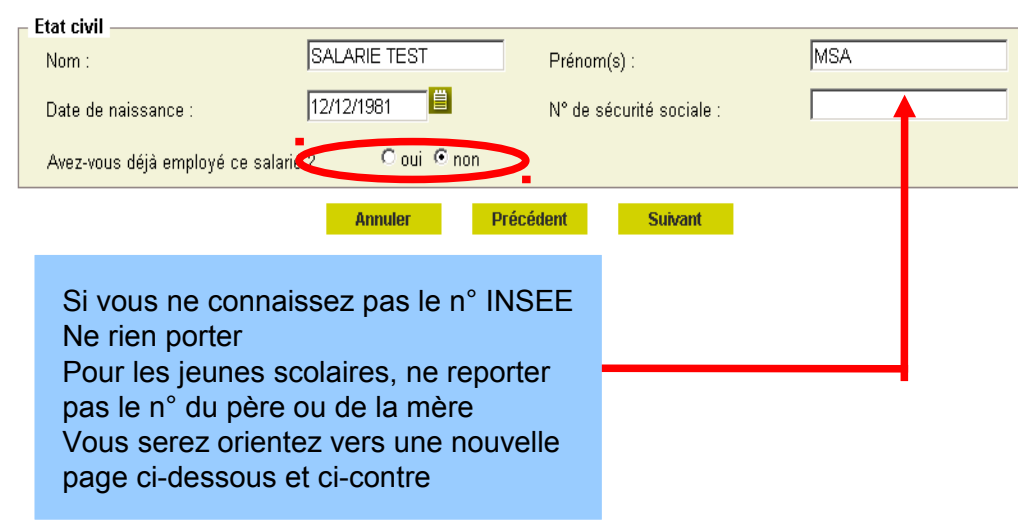

Le salarié n'a pu être identifié avec les critères indiqués, veuillez corriger votre saisie en cliquant sur précédent ou saisir son état civil complet.

#### Salarié

Les champs marqués d'un \* sont obligatoires

| Nom de naissance :         | SALARIE TEST | Prénom(s) :            | MSA                    |
|----------------------------|--------------|------------------------|------------------------|
| Nom d'usage :              |              | Sexe :                 | * 🤨 Masculin 🗅 Féminin |
| Date de naissance :        | 12/12/1981   |                        |                        |
| N° de sécurité sociale :   |              | Commune de naissance : | MONT DE MARSAN         |
| Département de naissance : | 040-LANDES   | Pays de naissance :    | FRANCE                 |
| Nationalité :              | FRANÇAISE    |                        |                        |

#### Informations complémentaires

| Le salarié est domicilié fiscal | ment à l'étranger : * O oui 💽 non |
|---------------------------------|-----------------------------------|
| Type titre de travail :         |                                   |
| Numéro titre de travail :       |                                   |
|                                 |                                   |

#### Adresse du salarié

L'adresse du salarié sera utilisée pour les documents produits sur ce service. Si elle est modifiée, elle ne sera pas enregistrée comme adresse du salarié par la MSA.

Pour modification de son adresse, le salarié en fera la demande à la MSA.

| Adresse de l'employeur                                                          |                                                                                         |
|---------------------------------------------------------------------------------|-----------------------------------------------------------------------------------------|
| Pour ce contrat, le salarié habite chez l'employeur                             | C Oui 💿 Non                                                                             |
| Si le salarié est hébergé chez l'employeur, l'adress<br>de votre établissement. | se utilisée pour les documents produits sur ce service sera l'adresse de correspondance |
|                                                                                 |                                                                                         |
| Adresse personnelle du salarié                                                  |                                                                                         |
| Numéro de la voie :                                                             |                                                                                         |
| Complément de numéro :                                                          | <b>•</b>                                                                                |
| Type de voie :                                                                  | ROUTE                                                                                   |
| Nom de la voie :                                                                | DE L'OCEAN                                                                              |
| Complément d'adresse :                                                          |                                                                                         |
| Boîte postale :                                                                 |                                                                                         |
| Lieu-dit :                                                                      |                                                                                         |
| Code postal :                                                                   | 40000                                                                                   |
| Commune :                                                                       | MONT DE MARSAN                                                                          |
| Pays :                                                                          | FRANCE                                                                                  |
|                                                                                 |                                                                                         |

Annuler

écédent S

- Si vous avez déjà employé cette personne, cochez Oui, les informations connues dans les fichiers MSA seront reportées

- Si le salarié est identifié à la MSA avec son n° INSEE, vous passez à l'envoi direct de la déclaration ( ou à la visualisation de la déclaration pour vérification avant l'envoi )

- Si le salarié est inconnu, vous devez compléter les pages suivantes avec le plus de précisions possibles

Dans ce dernier cas, vous devez nous adresser une pièce d'état civil en cours de validité pour certifier son immatriculation

## TESA: déclarer une embauche phase 4 récapitulatif

#### Votre Déclaration Préalable d'Embauche est complète

: voir diapo suivante

Vous venez de renseigner la déclaration de MSA SALARIE TEST pour un Contrat à Durée Déterminée qui prendra effet le 18/12/2014.

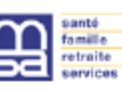

Titre Emploi Simplifié Agricole DÉCLARATION PRÉALABLE D'EMBAUCHE Contrat de travail Internet des MSA

Page 1 sur 1

Ce document est un aperçu de votre déclaration et n'a pas encore été envoyé à votre MSA.

|                                                                                                    | Employeur : ESSAI N° SIRET :                                                                                                    |
|----------------------------------------------------------------------------------------------------|----------------------------------------------------------------------------------------------------|
| Vous pouvez :                                                                                                    | Activité : 1180 polyculture-élevage non spéc.<br>Nature d'activité sélectionnée : Dpt64/ape180 polyculture elevages non specialises<br>Adresse : 10 RUF-IJ                                                                                                    |
| Envoyor uniquement esta DDE                                                                                                    | Personne à contacter :<br>Adresse e-mail :<br>N° Téléphone :                                                                                                    |
| <ul> <li>Movel dirightering dette DFL</li> <li>Movelieer cette DFE</li> </ul>                                                                                                    | Salarié : MSA SALARIE TEST N° Sécurité Sociale :                                                                                                    |
| <ul> <li>Saisir une autre DPE ayant les mêmes éléments d'embauche et d'emploi</li> </ul>                                                                                                    | Nom de naissance :     SALARIE TEST     M. MSA SALARIE TEST       Sexe :     Masculin     Adresse :     1 ROUTE DE L'OCEAN       Date de naissance :     01/12/1995     40000 MONT DE MARSAN       Département de naissance :     040.4 ANDES     40000 MONT DE MARSAN                                                                                                    |
| Toutes les DPE sont conservées au fur et à mesure de votre saisie. La consultation de l'ensemble de ces DPE et leur<br>ervoi (global ou partiel) se fera depuis l'écran de récapitulatif avant ervoi.                                           | Commune de naissance : MONT DE MARSAN<br>Pays de naissance : FRANCE<br>Nationalité : FRANÇAISE N° titre de travail :<br>Titre de travail :                                                                                                    |
| Les déclarations non envoyées sont conservées.<br>Vous aurez la possibilité de les modifier, de les supprimer ou de les envoyer à votre MSA depuis la page d'accueil de ce service<br>au plus tard avant la prise de travail effective.         | Contrat à Durée Déterminée         Date et heure d'embauche :       18/12/2014 à 08:00       Durée minimale du CDD :       1 jour         Durée de la période d'essai :       1 jours       Date de fin de CDD prévue :       1 jour         Durée contractuelle du travail :       Périodicité :       Périodicité :       1 jour         Motif de recours au CDD :       Contrat saisonnier pour les travaux de RECOLTE       Risques professionnels :       Non         Emploi occupé :       Ouvrier agricole       Niveau/coefficient hiérarchique :       Convention collective :         Salaire horaire brut :       9.53 EUR       Autres éléments :       Lieu de travail :       064-PYRENEES-ATLANTI         Département de travail :       064-PYRENEES-ATLANTI       Commune de travail : ABIDOS         Caisse de retraite complémentaire :       AGRICA       Oui |
| Différentes possibilités : envoyer, consulter, nouvelle saisie                                                                                                    | — — — — — — — — — — — — — — — — — — —                                                                                                    |
| A ce stade, la déclaration n'est pas encore envoyée<br>Elle reste en mémoire en page d'accueil dans la rubrique :<br>«accéder à vos déclarations » Vous pouvez ainsi passer à la<br>création d'un autre dossier, et les envoyer toutes ensemble | Toutes les données saisies sur les pages précédentes<br>figurent sur ce récapitulatif dont la demande d'exonération<br>Toutes les informations peuvent être modifiées avant l'envoi<br>Si la demande d'exonération reste à NON, voir diapositive 22                                                                                                    |

### TESA : déclarer une embauche - l'envoi groupé des déclarations

| Titre Emploi Simplifié Agricole<br>Ce service vous permet d'effectuer vos Titre Emploi Simplifié<br>Agricole, de les transmettre à votre MSA, de les imprimer mais<br>aussi de disposer du RUP et d'accéder à l'historque de vos<br>déclarations.<br>Nous vous rappelons que le dispositif TESA est utilisable pour<br>l'embauche de salarié(s) agricole(s) en CDD uniquement nour<br>les contrats n'excédant pas 3 mois. | Saisir une déclaration                                                                                                    | Récapit<br>Vous trou<br>Pour env<br>le bouton<br>Pour mou<br>Pour visu<br>L'icône | ulatif avant envoi<br>uverez sur cette page les l<br>oyer ou supprimer des Dé<br>correspondant.<br>difier les éléments de cont<br>aliser ( , modifier<br>tous permet de sai | DPE conservées.<br>Iclarations Préalable<br>trat de plusieurs DPI<br>ⓒ , supprimer<br>isir une nouvelle DPI | s d'Embauche, ver<br>E, veuillez les sélé<br>Tune seule [<br>E avec les mêmes                   | uillez les sélect<br>ectionner et clic<br>DPE cliquez su<br>s éléments d'em | tionner dans le ta<br>quer sur le boutor<br>r l'icône action dı<br>ıbauche que celli | ableau ci<br>n "Modifi<br>e la ligne<br>e de la li | -dessou<br>er".<br>e corres;<br>igne cori | s puis c<br>oondante<br>esponda | liquer sur<br>9.<br>ante. |
|----------------------------------------------------------------------------------------------------|----------------------------------------------------------------------------------------------------|-----------------------------------------------------------------------------------|----------------------------------------------------------------------------------------------------|----------------------------------------------------------------------------------------------------|-------------------------------------------------------------------------------------------------|-----------------------------------------------------------------------------|--------------------------------------------------------------------------------------|----------------------------------------------------|-------------------------------------------|---------------------------------|---------------------------|
| <u>Nouveautés :</u>                                                                                                    | > Accéder à voi déclarations précédentes déjà envoyées                                                                                                    | – Import                                                                          | tant :                                                                                                    |                                                                                                    |                                                                                                 |                                                                             |                                                                                      |                                                    |                                           |                                 |                           |
| Les informations connues de votre MSA s'affichent, par exemple<br>la liste des activités (code APE) de votre établissement ainsi<br>que l'unité de gestion : choisissez celle en lien avec votre<br>déclaration TESA.<br>Dorénavant, vous saisissez d'abord les éléments du contrat et<br>ensuite les informations d'état civil. Ainsi plusieurs salariés                                                                 | <ul> <li>Permet également de déclarer la DPE sans embauche, réutiliser le<br/>éléments d'emb uche et emploi, renouveler un CDD, éditer une<br/>attestation pôle emploi</li> <li>Gérer</li> </ul> | Pour ch<br>- Ui<br>- Ui<br>- Ui                                                   | aque embauche, veuillez<br>n justificatif d'adresse <u>, dar</u><br>n justificatif d'état civil, s'il<br>ne copie de son titre de se                                        | indiquer à chacun de<br><u>ns le cas où le safar</u><br>n'a jamais été imma<br>éjour, s'il est de nati      | e vos salariés qu'il<br>é <del>ne réside pas s</del><br>triculé au régime<br>onalité étrangère. | doit faire parve<br><del>hez l'employeu</del><br>agricole.                  | nir à la MSA:<br>r pour ce contrat.                                                  |                                                    |                                           |                                 |                           |
| ayant des éléments d'embauche et d'emploi identiques,<br>peuvent être déclarés sans ressaisir les éléments du contrat                                                                                                    | <ul> <li>Les tâches et cas de rémunération à la tâche</li> <li>Le Registre Unique du Personnel TESA</li> </ul>                                                                                   |                                                                                   |                                                                                                    |                                                                                                    | Liste des DPE no                                                                                | on envoyées                                                                 |                                                                                      |                                                    |                                           |                                 |                           |
| sur chacun d'eux.                                                                                                    | Consulter                                                                                                    | -                                                                                 | <u>N° Sécurité Sociale</u>                                                                                                    | <u>Nom</u>                                                                                                  | <u>Prénom(s)</u>                                                                                | <u>Date de</u><br><u>naissance</u>                                          | <u>Date</u><br><u>d'embauche</u>                                                     |                                                    | Ac                                        | tions                           |                           |
| Pour vos contrats en cours, les déclarations déjà                                                                                                    | > Les taux en vigueur                                                                                                    |                                                                                   |                                                                                                    | BIS SALARIE<br>TEST                                                                                         | MSA                                                                                             | 01/12/1995                                                                  | 18/12/2014                                                                           | Ø                                                  | ٢                                         | ۲                               | Ð                         |
| effectuées sont accessibles via le lien : « Accèder à vos<br>déclarations précédentes » pour vous permettre de<br>réalisations traillétics de policies                                                                                                    | > Le Registre Unique du Personnel TESA                                                                                                    |                                                                                   |                                                                                                    | SALARIE TEST<br>TEST SAUBION                                                                                | MSA<br>XAV                                                                                      | 12/12/1981<br>11/11/1966                                                    | 18/12/2014<br>14/07/2014                                                             | ß                                                  | 0                                         |                                 | ⊕<br>⊕                    |
| <ul> <li>Pour vos contrats soldés, vous pouvez les consulter via</li> </ul>                                                                                                    | Consulter ves déclarations historisées                                                                                                    |                                                                                   |                                                                                                    | TEST DECIS TER                                                                                              | BAPTISTE                                                                                        | 14/02/1997                                                                  | 16/07/2014                                                                           |                                                    | 0                                         |                                 | <b>(</b> )                |
| le lien « Visualiser vos déclarations précédentes avant le »                                                                                                    | > Visualiser vos déclarations précédentes avant le 07/08/2013                                                                                                    |                                                                                   |                                                                                                    | DE OSSAGES                                                                                                  | LELANDAIS                                                                                       | 25/10/1997<br>12/06/1991                                                    | 12/07/2014                                                                           | G                                                  |                                           |                                 | <b>()</b>                 |
| Co porviso pormet do o                                                                                                    | réar at da mattra an                                                                                                    |                                                                                   |                                                                                                    | Supprimer                                                                                                   | Modifie                                                                                         | r Er                                                                        | woyer                                                                                |                                                    |                                           |                                 |                           |

Ce service permet de créer et de mettre en attente les déclarations de tous les salariés potentiels et adresser uniquement les dossiers des seules personnes réellement présentes pour l'embauche

Sélectionnez et envoyez uniquement les déclarations souhaitées, les autres peuvent rester en l'état ou supprimées

### TESA : la prise en compte de l'embauche

#### Titre Emploi Simplifié Agricole

Ce service vous permet d'effectuer vos Titre Emploi Simplifié Agricole, de les transmettre à votre MSA, de les imprimer mais > Un bulletin de salaire aussi de disposer du RUP et d'accéder à l'historique de vos déclarations.

Nous yous rappelons que le dispositif TESA est utilisable pour l'embauche de salarié(s) agricole(s) en CDD uniquement pour les contrats n'excédant pas 3 mois.

#### Nouveautés :

Les informations connues de votre MSA s'affichent, par exemple Permer en la liste des activités (code APE) de votre établissement ainsi que l'unité de gestion : choisissez celle en lien avec votre déclaration TESA.

Dorénavant, vous saisissez d'abord les éléments du contrat et ensuite les informations d'état civil. Ainsi plusieurs salariés avant des éléments d'embauche et d'emploi identiques. sur chacun d'eux.

- Pour vos contrats en cours, les déclarations déjà effectuées sont accessibles via le lien : « Accéder à vos déclarations précédentes » pour vous permettre de réaliser les bulletins de salaires.
- Pour vos contrats soldés, vous pouvez les consulter via le... »

#### Saisir une déclaration

> Une déclaration préalable d'embauche

#### Accéder à vos déclarations

> Accéder à vos 6 DPE TESA non envoyées

> Accéder à vos 4 BS TESA non envoyés

#### > Accéder à vos déclarations précédentes délà envoyées

ent de déclarer la DRE cano éléments d'embauche et emploi, renouveler un CDD, éditer une attestation pôle emploi...

#### Gérer

> Les tâches en cas de rémunération à la tâche

#### Consulter

> Les taux en vigueur > Le Registre Unique du Personnel TESA

#### Consulter vos déclarations historisées

le lien « Visualiser vos déclarations précédentes avant > Visualiser vos déclarations précédentes avant le 07/08/2013

La déclaration d'embauche a été prise en compte car un n° TESA a été attribué. Pour vérifier, cliquer sur la loupe dans la rubrique « Accéder »

| <u>N° TESA</u> | <u>Date de</u><br>déclaration | <u>Nom/Prénom du salarié</u>         | <u>Date</u><br>d'embauche | Etat DPE | Accéder  |
|----------------|-------------------------------|--------------------------------------|---------------------------|----------|----------|
| 10P023680      | 30/10/2014                    | TEST BIS DECIS VENDANGEUR<br>RICHARD | 29/10/2014                | Envoyée  | <u>a</u> |
| 10P023653      | 30/10/2014                    | TEST DECIS RICHARD                   | 30/10/2014                | Envoyée  | <u></u>  |
| 10P012467      | 08/07/2014                    | TEST DECIS BIS BAPTISTE              | 08/07/2014                | Envoyée  | <b></b>  |
| 10P012468      | 08/07/2014                    | TEST DECIS BAPTISTE                  | 05/07/2014                | Envoyée  | <u></u>  |
| 10P009686      | 14/05/2014                    | LACASTA PIERRE                       | 15/05/2014                | Soldée   |          |
|                |                               |                                      |                           |          |          |

#### Déclaration Préalable d'Embauche Déclaration n° 10P012468 pour l'établissement E

Invoyée le 08/07/2014 à 16 heures 35 minutes

sous le numéro : 64 DPE 20140708 376

Elle concerne le salarié TEST DESIG DADITION A

- > Visualiser puis imprimer la DPE
- > Visualiser puis imprimer l'attestation accusant réception de l'embauche
- > Déclarer la DPE sans embauche
- > Déclarer un renouvellement du CDD avant l'échéance du contrat initial

> Saisir une autre Déclaration Préalable d'Embauche avec réutil sation des éléments d'embauche et d'emploi

Si le salarié n'est pas venu alors que vous avez déjà envoyé la déclaration d'embauche, vous pouvez l'annuler en accédant à « déclarer une DPE sans en embauche »

Lorsque vous devez adresser les pièces d'état civil de vos salariés à la MSA, veuillez reporter votre n° SIRET / employeur sur les Documents.

Rappel : Pour toute personne née hors de FRANCE, il est nécessaire de fournir la copie intégrale de l'acte de naissance ET la copie de la carte d'identité

## TESA : La saisie du bulletin de salaire

Un bulletin de salaire doit être établi et adressé à la MSA chaque mois civil

Il existe une tolérance pour les débuts et fins de CDD en cours de mois pour établir un seul bulletin de salaire à cheval sur deux mois, à condition :

- Le bulletin de salaire ne doit pas excéder 30 jours calendaires

- Cette même période ne doit pas couvrir deux trimestres civils

Exemple: bulletin de salaire du 20 juin au 4 juillet non recevable car concerne le 2ème et le 3ème trimestre

Vérifier si CDD en cours ou fin de contrat

Si mention « fin CDD » oubliée et BS envoyé, possibilité de faire un autre BS daté du lendemain du départ du salarié avec heure = 0 et sélectionner «fin CDD»le bulletin de salaire adressé

#### Titre Emploi Simplifié Agricole

Ce service vous permet d'effectuer vos Titre Emploi Simplifié Agricole, de les transmettre à votre MGA, de les imprim aussi de disposer du RUP et d'accéder à l'historique de vos déclarations.

Nous yous rappelons que le dispositi TESA est utilisable pour l'embauche de salarié(s) agricole(s) en CDD uniquement pour les contrats n'excédant pas 3 mois.

Nouveautés :

Les informations connues de votre MSA s'affichent, par exemple Permet également de déclarer la DPE sans embauche, réutiliser la liste des activités (code APE) de vote établissement ainsi que l'unité de gestion : choisissez celle en lien avec votre déclaration TESA.

Dorénavant, vous saisissez d'abord les éléments du contrat et ensuite les informations d'état civil. Ai si plusieurs salariés ayant des éléments d'embauche et d'emploi identiques, peuvent être déclarés sans ressaisir es éléments du contrat sur chacun d'eux.

- Pour vos contrats en cours, les déclarations déjà effectuées sont accessibles vielle lien : « Accéder à vos déclarations précédentes » pour vous permettre de réaliser les bulletins de salaires.
- Pour vos contrats soldés, vous pouvez les consulter via le... »

#### Saisir une déclaration

> Une déclaration préalable d'embauche 🖶 Un bulletin de salaire

#### Accéder à vos déclarations

> Accéder à vos 6 DPE TESA non envoyées

> Accéder à vos 4 BS TESA non envoyés

> Accéder à vos déclarations précédentes déjà envoyées

éléments d'embauche et emploi, renouveler un CDD, éditer une attestation pôle emploi...

#### Gérer

- > Les tâches en cas de rémunération à la tâche
- Le Registre Unique du Personnel TESA

#### Consulter

> Les taux en viqueur

> Le Registre Unique du Personnel TESA

#### Consulter vos déclarations historisées

le lien « Visualiser vos déclarations précédentes avant > Visualiser vos déclarations précédentes avant le 07/08/2013

Accès à la saisie du bulletin de salaire Sélectionner le salarié

### TESA : La saisie du bulletin de salaire

| Rappel du salarié + SMIC en vigueur                                                                                              | Concernant le salarié PIERRE PAUL né(e) le 01/12/1992<br>Le SMIC horaire brut est de 9.76 euros au 01/01/2017                                                                                                    |
|----------------------------------------------------------------------------------------------------|----------------------------------------------------------------------------------------------------|
|                                                                                                    | Période           Période de paie :         du         03/08/2017         au :         04/08/2017         🗎                                                                                                    |
| Porter la date de fin de période +<br>nombre de jours travaillés dans la période<br>CDD en cours , fin CDD                       | Nombre de jours travaillés :       2       jours       Absence non payée :       jours         Contrat :       * C En cours & Fin de CDD C Rupture à l'initiative de l'employeur C Rupture à l'initiative du salarié       Rupture du contrat de travail pendant la période d'essai :       C Oui K Non         Versement de l'ICP (Indemnité Congés Payés) :       * C Par bulletin de salaire G En fin de contrat |
| Ne concerne pas les TESA moins de 3 mois                                                                                         | En fin de contrat, si votre salarié a atteint un seuil de pénibilité, veuillez cocher "Oui" pour saisir les risques concernés.<br>Pénibilité : C Oui C Non                                                                                                    |
| Porter le nb d'heures normales<br>+ montant brut horaire de rémunération                                                         | Heures normales     Nombre     Tarif horaire     Nombre     Tarif horaire       Heures normales 1 :     10.00     9.76     €     Heures normales 2 :     €                                                                                                    |
| minimum le SMIC en vigueur                                                                                                    | Heures Supplémentaires / complémentaires                                                                                                    |
| Heures complémentaires supplémentaires                                                                                           | 8 premières heures (HS1) : % €                                                                                                    |
| % en fonction de la convention collective                                                                                        | Au delà des 8 premières heures (HS2) :                                                                                                    |
| Si heures majorées (dimanche, férié, etc)<br>Porter le nombre, le % et le tarif horaire<br>se référer à la convention collective | Heures Majorées     Nombre     Taux majoré     Tarif horaire       Heures majorées 1 :      %      €       Heures majorées 2 :      %      €       Heures majorées 3 :      %      €                                                                                                    |
|                                                                                                    | _ Autres éléments de rémunération                                                                                                    |
|                                                                                                    | Rémunération complémentaire : €<br>Nombre Montant                                                                                                    |
| Versement Santé<br>Si TESA inférieur à 3 mois<br>Ne rien porter                                                                  | Prestations en nature 1 (-) :                                                                                                    |
|                                                                                                    | Informations nécessaires à la MSA pour le calcul des réductions de cotisations                                                                                                    |
| Nb heures total x SMIC horaire                                                                                                   | Attention : ce montant est indispensable a la MSA pour le calcul des réductions de cotisations                                                                                                    |
| l'exonération travailleur occasionnel                                                                                            | Montant de rémunération des temps de pause : €                                                                                                    |
|                                                                                                    | (Information nécessaire au calcul de la réduction dégressive Fillion)                                                                                                    |

### TESA: bulletin de salaire

#### Taux en vigueur

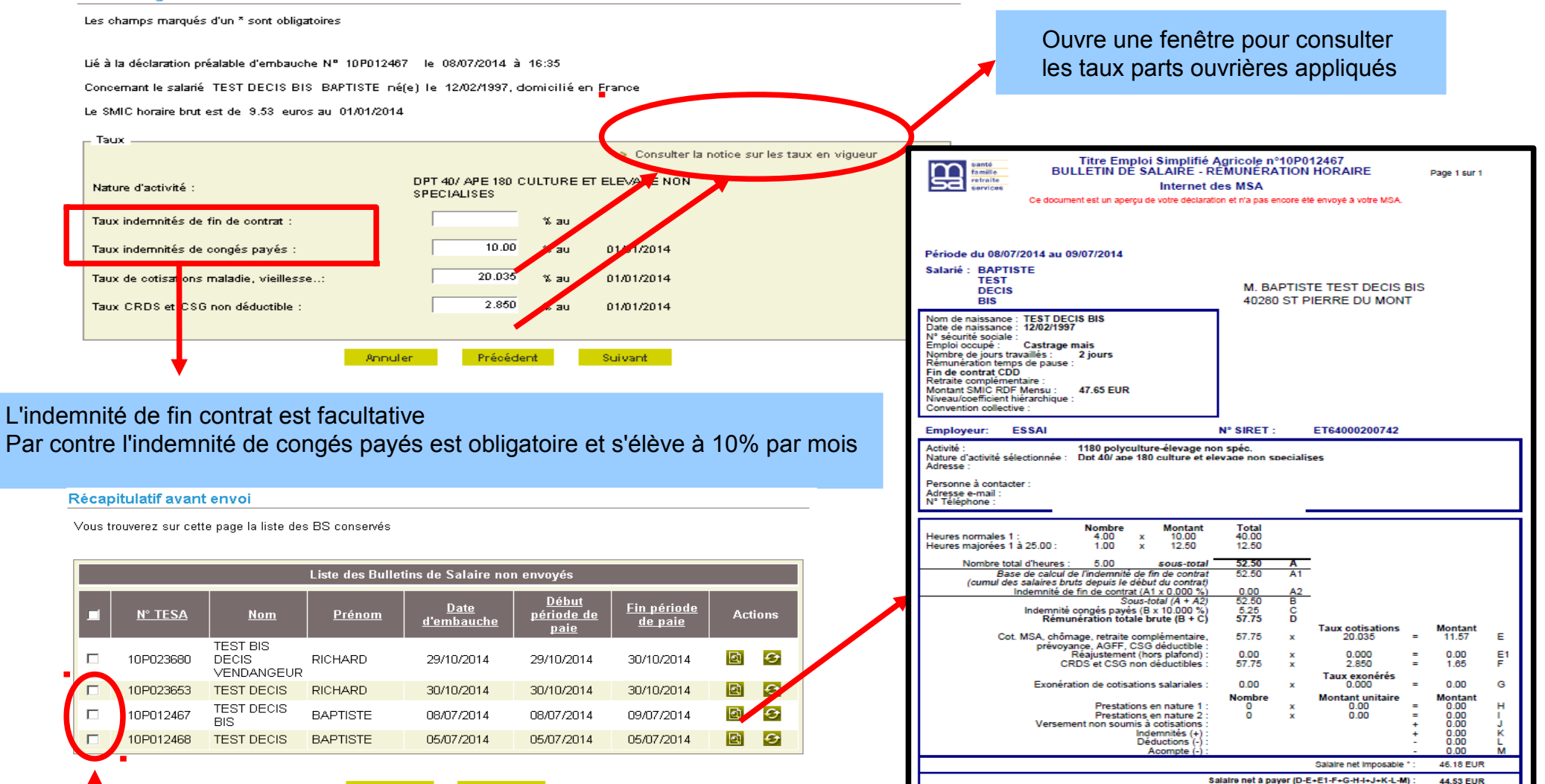

E+E1+C

La loupe permet de visualiser le bulletin avant l'envoi L'envoi se fait en sélectionnant la ligne souhaitée puis «envoyer». Vous pourrez ensuite l'imprimer et le remettre au salarié

Supprimer

Envoyer

Suite à des évolutions informatiques, le bulletin de salaire s'édite sur 2 pages – Vous pouvez faire un recto / verso

### TESA : le certificat de travail à remettre au salarié.

|                                                                                                    | ESSAI<br>10 RUE JJ<br>64150 ABIDOS                                                                                                    |
|----------------------------------------------------------------------------------------------------|----------------------------------------------------------------------------------------------------|
|                                                                                                    | CERTIFICAT DE TRAVAIL                                                                                                    |
|                                                                                                    | À compléter puis à remettre au salarié en fin de contrat                                                                                                    |
|                                                                                                    | Je soussigné ESSAI                                                                                                    |
|                                                                                                    | Certifie avoir employé                                                                                                    |
|                                                                                                    | M. PIERROT BABAR                                                                                                    |
|                                                                                                    | Adresse : M. PIERROT BABAR<br>1 BERGE DE LA RIVIERE<br>40000 MONT DE MARSAN                                                                                                    |
|                                                                                                    | Du 01/08/2017 au 10/08/2017                                                                                                    |
|                                                                                                    | Nature de l'emploi : Vendanges precoces.                                                                                                    |
| Le contrat TESA étant obligatoirement<br>clôturé au bout de 3 mois, le salarié ne<br>peut pas bénéficier d'un maintien au<br>titre de la portabilité.<br>Ne rien cocher<br>Document à dater et signer uniquement | M. PIERROT BABAR bénéficie du maintien temporaire des garanties de protection sociale complémentaires suivantes (Cocher<br>la ou les garanties maintenues):<br>remboursement des frais de santé et de maternité<br>couverture contre le risque décès<br>ouverture contre le risque incapacité de travail<br>couverture contre le risque invalidité<br>autres (à préciser)<br>Conformément à l'article L 911-8, 6° du Code de la sécurité sociale, l'organisme assureur ("Nom de l'organisme assureur",<br>"Adresse de l'organisme assureur")<br>sis<br>a été informé de la cessation de son contrat de travail. |
|                                                                                                    | qu'il remplit, à l'ouverture et au cours de la période de maintien des garanties, les conditions requises pour en bénéficier.                                                                                                    |

Signature de l'employeur

## Indisponibilité du site www.msasudaquitaine.fr

### Le site www.msasudaquitaine.fr est indisponible Comment faire pour déclarer mes salariés?

Aucune déclaration ne sera acceptée par téléphone

٠

Vous devez nous adresser la liste de vos salariés avec nom, prénom, date de naissance, n° INSEE si connu en précisant la date et l'heure d'embauche et en mentionnant que vous demandez la mesure « **travailleur occasionnel** » - Pensez à faire figurer vos coordonnées et votre n° SIRET

par mail à contactentreprises.blf@sudaquitaine.msa.fr

Cette démarche doit être faite avant l'arrivée effective des salariés sur le lieu de travail mais ne vaut pas déclaration préalable à l'embauche

#### - IMPORTANT -

Une fois le service à nouveau accessible, vous devrez impérativement effectuer, au plus tard sous 8 jours, les TESA WEB en ligne

Lors de la saisie en ligne, la demande d'exonération se positionnera à «Non» sans possibilité de modifier car l'enregistrement sera postérieur à la date d'embauche (voir diapositive 26)

## L'exonération se porte à NON

### Pourquoi l'exonération se porte à NON ? Quelles possibilités ?

| Exonérations                                                           |
|------------------------------------------------------------------------|
| Demande des exonérations de cotisations patronales pour l'emploi : 🛛 ★ |
| - d'un travailleur occasionnel 🔿 Oui 💽 Non 🔸                           |
|                                                                        |
| Annuler Précédent Suivant                                              |

La déclaration postérieure à la date et heure d'embauche se positionne automatiquement à Non sans possibilité de modification.

- Vous êtes en retard **sans** avoir fait de démarche préalable à l'embauche: La MSA appliquera la législation et vous notifiera un refus d'exonération de charges patronales pour le salarié concerné.

- Vous avez enregistré les salariés sur le site MSA, postérieurement à la date d'embauche **mais** vous avez adressé une liste nominative avec la date, l'heure d'embauche et demandé la mesure « travailleur occasionnel». A la saisie, la zone demande exonération travailleur occasionnel reste à NON. Après avoir envoyé toutes les déclarations d'embauche, vous devez nous retourner un mail à contactentreprises.blf@sudaquitaine.fr pour demander de codifier correctement les salariés puisque vous avez effectué une démarche préalable. Si vous ne souhaitez pas faire cette démarche, vous pourrez la formuler à la réception de l'appel de cotisations puisque l'exonération ne sera pas appliquée.

### L'assistance INTERNET

|                                                                                                    | santé<br>famille<br>retraite<br>services                                                                                                    | ud Aq                                                                                                    | uitain                                                                                                    | е                                                                                                    | Mon<br>Saisir votr     |
|----------------------------------------------------------------------------------------------------|----------------------------------------------------------------------------------------------------|----------------------------------------------------------------------------------------------------|----------------------------------------------------------------------------------------------------|----------------------------------------------------------------------------------------------------|------------------------|
|                                                                                                    | 🔺 Vous êtes Dé                                                                                                    | cou∨rir la MSA                                                                                                    | En direct                                                                                                    | Conseils, droits et démarch                                                                                                    | es                     |
| Tel 05 56 01 98 82                                                                                                    | MSA Sud Aquitaine > Contact > Vos questions > Votre assistance Internet MSA                                                                                                    |                                                                                                    |                                                                                                    |                                                                                                    |                        |
| assistance.internet@sud-ouest.msa.fr                                                                                                    | Prendre rendez-vous Mis à jour le 07.05.2014                                                                                                    |                                                                                                    |                                                                                                    |                                                                                                    |                        |
|                                                                                                    | Nous contacter                                                                                                    | Votre assista                                                                                                    | ance Internet M                                                                                                    | ISA                                                                                                    |                        |
| L'assistance internet vous accompagne pour :<br>- problème de connexion<br>- compléter des documents<br>- naviguer sur le site                        | Nous rencontrer<br>Vos questions<br>> Les questions les plus<br>fréquentes<br>> Votre assistance Internet<br>MSA<br>> Nous écrire<br>> Evaluation de la qualité<br>d'accueil par internet (courriel)<br>MSA SUD AQUITAINE | Une assistance<br>l'utilisation des<br>internet privé.<br>> Des problèmes<br>> Les réponses a<br>l'assistance Inter                                                                                                    | est à votre disposi<br>services en ligne p<br>pour accéder aux ser<br>ux 10 questions les p<br>net                                                                                                    | tion au démarrage ou dans<br>proposés dans votre espace<br>vices en ligne ?<br>lus fréquemment posées à                                                                                                    |                        |
| Pour toute question sur la législation,<br>Vous devez contacter le Centre de Contacts<br>des entreprises de la MSA Sud Aquitaine<br>au 05 58 06 54 54 |                                                                                                    | <ul> <li>Des problèr</li> <li>Vous pouvez contact</li> <li>par e-mail : con<br/>« formulaire de<br/>brefs délais ou<br/>assistance.inte</li> <li>par téléphone :<br/>local depuis un</li> <li>Les conseillers MSA</li> <li>vous n'arrivez par<br/>vous avez égaré</li> <li>vous avez égaré</li> <li>vous êtes inscri<br/>accéder aux se</li> <li>vous avez des co</li> <li>vous ne trouvez</li> </ul> | mes pour accé<br>eter l'assistance inter<br>nectez-vous sur votre<br>contact », votre dem<br>écrivez directement à<br>contactez un conseil<br>poste fixe), du lundi<br>A vous répondront da<br>as à vous connecter :<br>votre mot de passe<br>t à votre espace inter<br>vices<br>lifficultés à remplir vo<br>pas l'information que | eder aux services en lign<br>net :<br>a Espace Internet Privé, et utilisez I<br>ande sera prise en compte dans les<br>à l'adresse suivante<br>sa.fr.<br>ller MSA au 05.56.01.98.82 (prix d'u<br>au vendredi de 8h30 à 17h00.<br>ns les cas suivants :<br>au site correctement<br>met privé et vous ne pouvez pourtar<br>s formulaires de déclaration<br>e vous recherchez. | e ?<br>plus<br>n appel |